## BANNER/DARS DEGREE AUDIT REQUESTS AND EXCEPTIONS Last Revised October 21, 2009

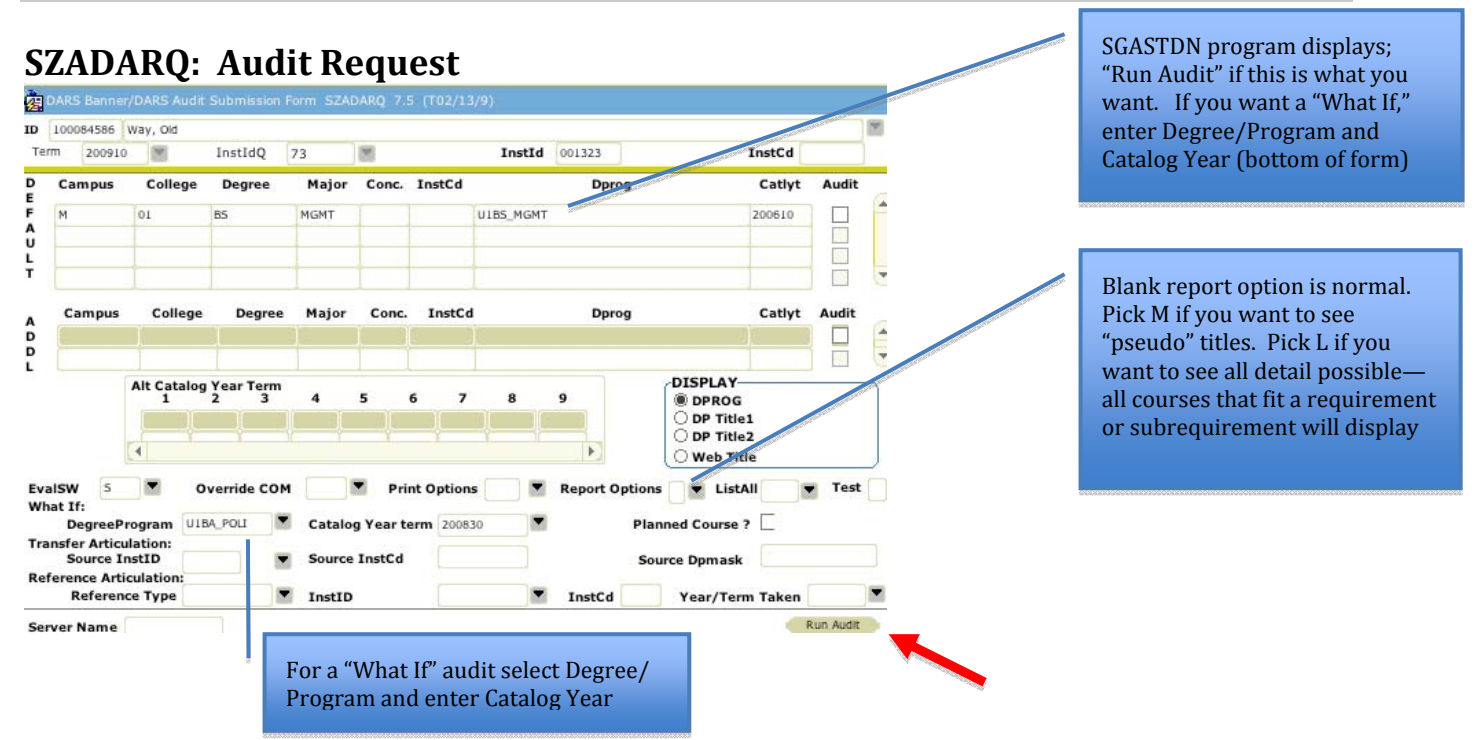

- 1. Enter ID or name; enter current term, and Next Block (Ctrl + Page Down). If degree/major desired appears in the top "Default" area, simply select **"Run Audit"** (bottom right)
- 2. If a "what if" audit with a different major is desired, select it using the **Degree/Program** drop down menu; then enter **Catalog Year Term**. Then **"Run Audit"** (bottom right)
- 3. After you run the Audit Request **"Run Audit,"** select **"Options"** (upper left) and **"View Audit"** (SZADARO)

| DARS Audit Review Form SZADARO 7.5 (T02/13/9) |                  |                                 |        |         |         |            |          |      |
|-----------------------------------------------|------------------|---------------------------------|--------|---------|---------|------------|----------|------|
| ID                                            | Student Name     | Degree Program                  | CatlYT | BinstId | BinstCd | RunDate    | RunTime  | NCol |
| 10000047                                      | Student, Test A. | BS Applied Mathematical Science | 200630 |         |         | 2009-03-20 | 17:25:04 | w    |
| 100084586                                     | Way, Old         | BS Physics                      | 200810 |         |         | 2009-03-20 | 17:24:34 | w    |
| 100084586                                     | Way, Old         | BA Literatures and Cultures     | 200610 |         |         | 2009-03-20 | 17:21:41 | w    |
| 100084586                                     | Way, Old         | BS Cognitive Sciences           | 200610 |         |         | 2009-03-20 | 17:21:40 | w    |
| 100086963                                     | Student, Example | BA Economics                    | 200830 |         |         | 2009-03-18 | 15:07:10 | w    |

- 1. Click on any field for student audit you are selecting, and select **"View Audit"** at bottom right. Alternatively, you can double click on the highlighted student. The audit will display in your web browser.
- 2. If the ID/name for the audit you ran has not displayed yet, Rollback (Shift + F7) to refresh.